## Vaas met bloemen

- 1) Nieuw document 600x600 wit ontgrendelen
- 2) Met rechthoekig vormgereedschap selectie maken (voorgrondkleur staat op zwart)

Rechts klikken en kies "laag omzetten in pixels"

Ctrl + klik en vul met een radiaal verloop (geel, rood, blauw) Deze laag vergrendelen (slotje achteraan bij)

3) Op NIEUWE laag met hard penseel 9 px (voorgrondkleur wit) enkele willekeurige kronkels tekenen

noem deze laag 1

Laag 1 is geactiveerd (  $\mathsf{ctrl} \,/\, \mathsf{klik}$  ) filter –vervorm – golf met volgende instellingen

## Aantal 7

Golflengte min 34 max 150

Amplitude min 34 max 35

( de rest blijft standaard)

in lagenpalet modus op bedekken

4) Dupliceer deze laag (= laag 2) en ga naar bewerken – transformeren – horizontaal omdraaien

5) Selecteer alle lagen behalve de achtergrondlaag en doe ctrl + E om de lagen te verenigen

6) Ctrl + T om te vervormen ( of bewerken transformatie ) kies verdraaien ( warp) en kies (bovenaan in menubalk) vis

7) Roteer de vaas in tegenwijzerszin (90° linksom) en schaal volgens eigen smaak

8) Teken enkele bloemen met vormgereedschap in verschillende kleuren en ook enkele blaadjes, telkens op nieuwe laag dan kan je ze nog verplaatsen. Bloemen en

202

blaadjes zijn standaardvormen. Verenig alle vormlagen.

9) Tenslotte de achtergrond nog een mooi verloop geven

Een laag maken en opslaan

Succes

Voor de niet gebruikers van CS 2

Aanvulling lesje vaas van Slowfox voor niet CS2 gebruikers.

- 1) Nieuw document 600x600 wit ontgrendelen.
- 2) Open afbeelding van een vaas en selecteer de vaas, zodat je alleen de vaas hebt op een transparante achtergrond en plaats die vaas op je nieuwe document.

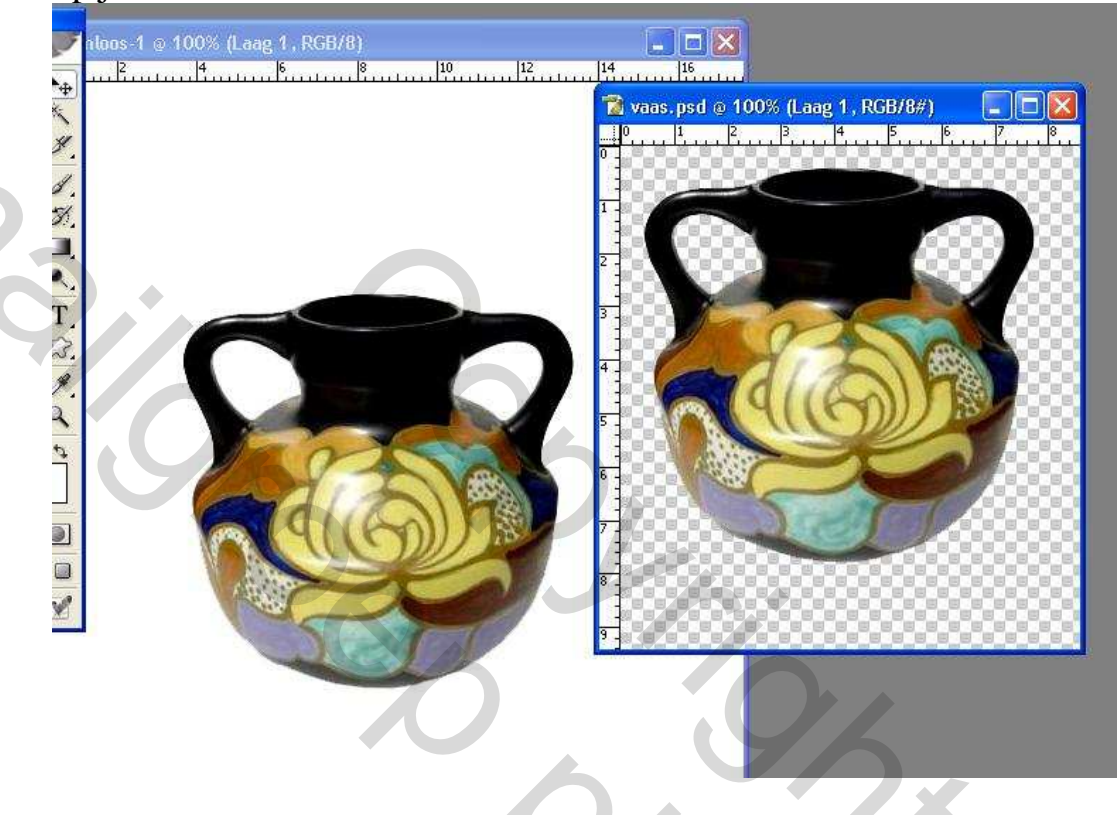

3) Maak laag met vaas in nieuw document actief door Ctrl + klik in die laag, dan zie je de gestippelde lijn om de vaas.

4) Kies het verloop blauw/rood/geel, dat standaard bij de verlopen zit.

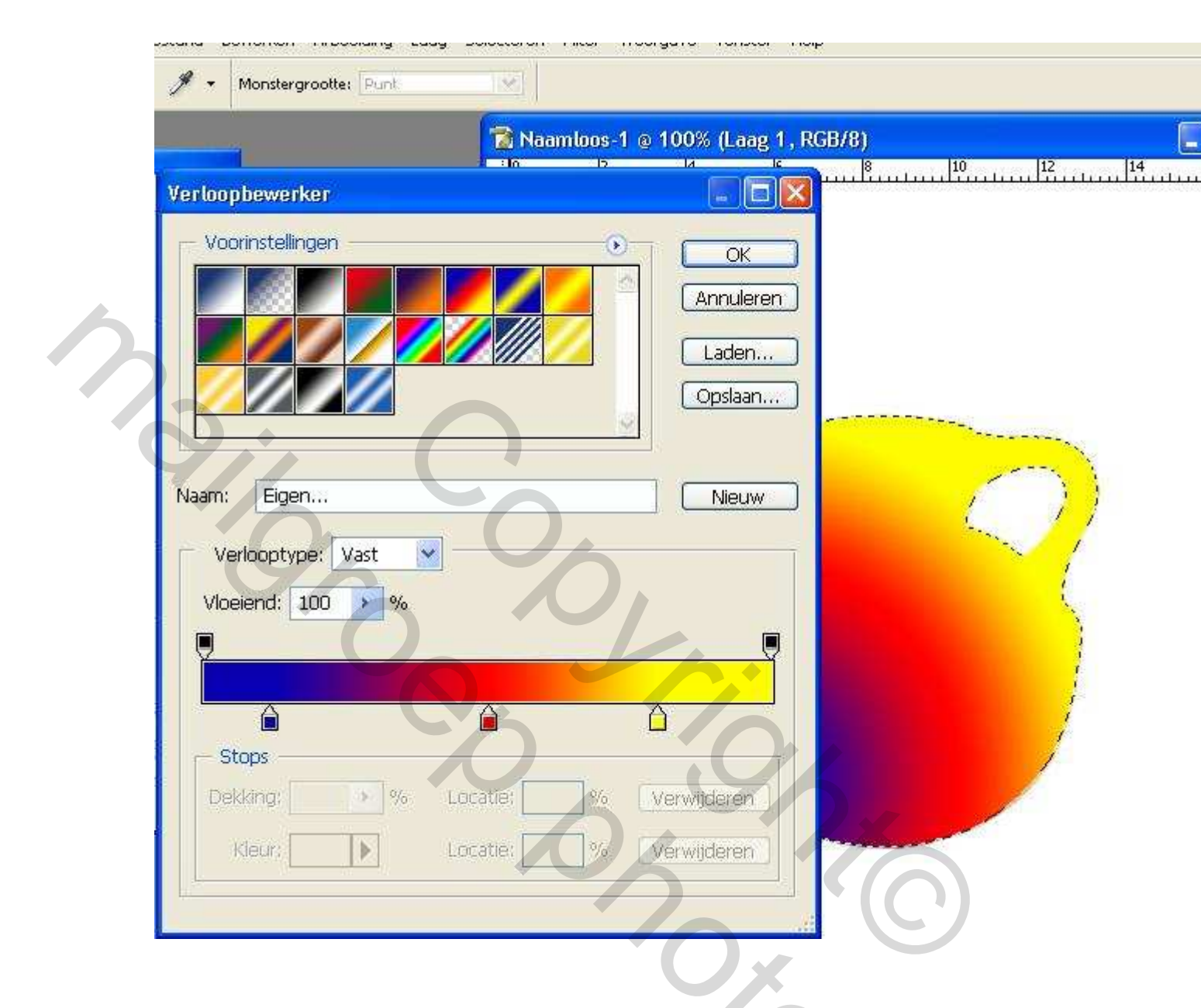

Ik heb de kleuren iets verschoven door met de pijltjes te schuiven, want ik had te veel rood naar mijn zin.

Zet je verloop op diagonaal (2<sup>e</sup> hokje links in balk boven) en trek je verloop, kan in elke richting van linksonder naar rechtsboven

of andersom of van een andere kant. Het is maar hoe je de kleuren wilt hebben. Laat selectie aanstaan.

5) Op **NIEUWE** laag met hard penseel 9 px (voorgrondkleur wit) enkele willekeurige kronkels tekenen

Deze laag is geactiveerd ( ctrl / klik ) filter –vervorm – golf met volgende instellingen

Aantal 7 Golflengte min 34 max 150 Amplitude min 34 max 35 ( de rest blijft standaard) in lagenpalet modus op **bedekken** 

- 6 Dupliceer deze laag en ga naar bewerken transformeren horizontaal omdraaien.
- 7 Oogje van achtergrond weg doen en de bovenste 3 lagen verenigen. Ga naar laag - verenigen zichtbaar, oogje achtergrond weer aan doen

en je kan de vaas op de achtergrond schuiven waar je die wilt hebben. Dan heb je volgend beeld als resultaat.

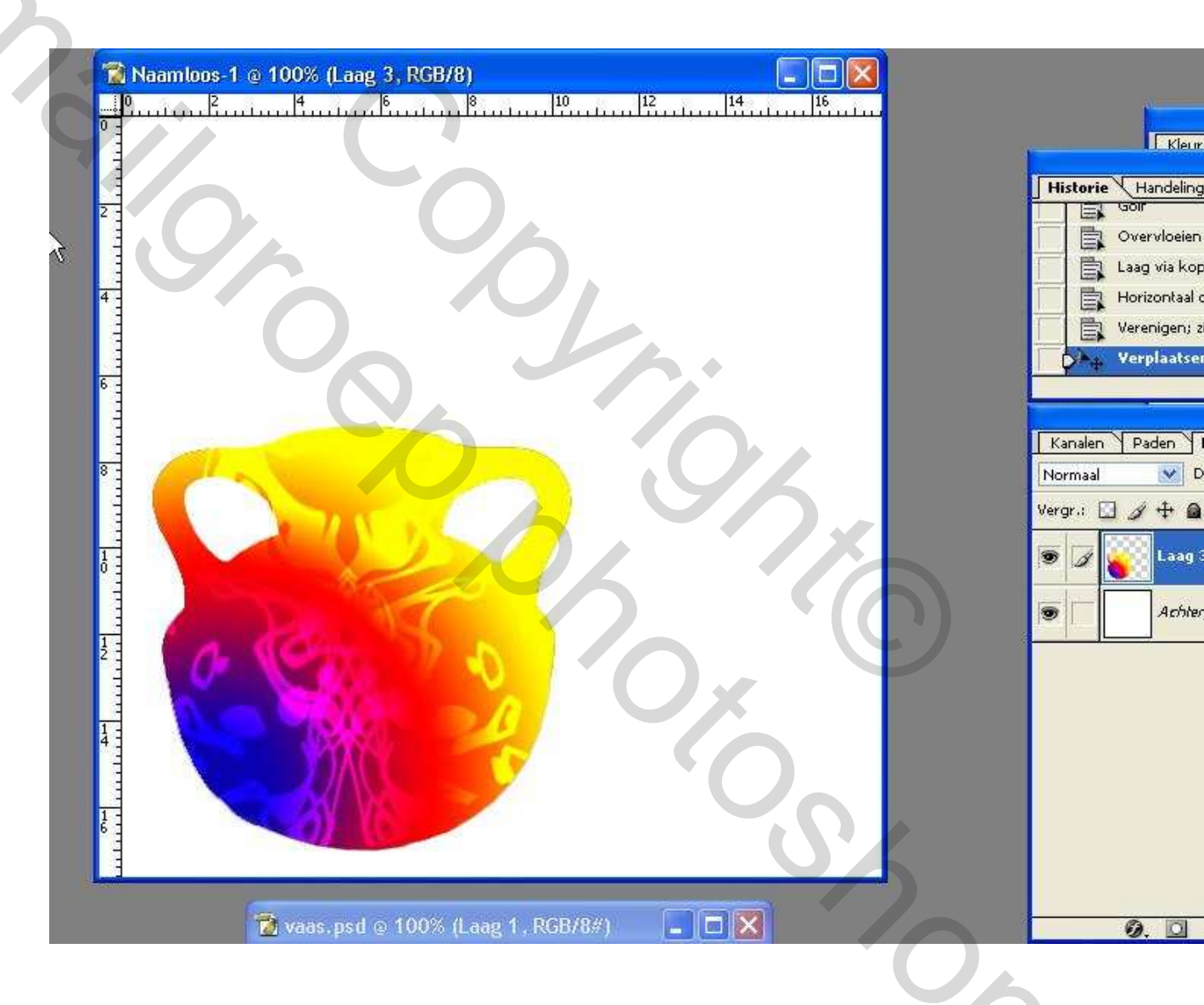

Je kunt de vaas transformeren en schalen op gewenste grootte. Daarna verder gaan met lesje Slowfox om vaas te vullen enz.

Succes Princess

Mailer Contractions